# Wondershare Filmora9 を稼動する方法(新シリアル番号)

#### 4 ステップで簡単に製品版を利用可能:

①ソフトのダウンロード  $\rightarrow$ ②Wondershare ID にログイン  $\rightarrow$  ③製品引き換え  $\rightarrow$  ④使用権限を更新

## 1.ソフトのダウンロード

下記のページ(URL)で Wondershare Filmora9 ソフトをダウンロードしてください。

Windows 版:https://download.wondershare.jp/ve\_full1103.exe

Mac版:https://download.wondershare.jp/video-editor\_full1617.zip

※もしすでにインストールした場合、この作業は不要です。

#### 2. Wondershare ID にログイン

Wondershare Filmora9を立ち上げて、右上の「ログイン」ボタンをクリックしていただくと、ログイン画面が表示されます。

| Wondershare Filmoras              | <del>,</del> 7 | ァイル 編集 ツー      | ル 表示 出力    | ヘルプ         |                         |                       | タイトルなし:(                 | 00:00:00:00                                                                                                    | ご購入 (0) ロガイン III 🗹 🕹 - 🗗 🗙                                                                                                    |
|-----------------------------------|----------------|----------------|------------|-------------|-------------------------|-----------------------|--------------------------|----------------------------------------------------------------------------------------------------|----------------------------------------------------------------------------------------------------|
|                                   | TI<br>Azhu     | 2<br>1         |            | Г<br>Т. Х.А | 日                       |                       | エクスポート                   |                                                                                                    | and the second second                                                                                                    |
| プロジェクトメディア(0)                     | ~              | インボート          | · 録画/録音    | ÷ ~         | Jiensen.                |                       | <b>♀ :::</b> 検索 <b>Q</b> |                                                                                                    | at the second second second second second second second second second second second second second second second                                                                                                    |
| フォルダ (0)<br>共有メディア (0)            |                |                |            |             |                         |                       |                          |                                                                                                    | at the second second second second second second second second second second second second second second second                                                                                                    |
| フォルダ (O)<br>サンプルカラー (15)          |                |                |            |             |                         |                       |                          |                                                                                                    | - set for the set of the set of t |
| サンプル動画 (20)                       |                |                |            |             |                         |                       | Wondershare Filmora9     |                                                                                                    | and the second second second second second second second second second second second second second second second                                                                                                    |
|                                   |                |                |            |             |                         |                       | ≽ film                   | ora 9                                                                                                    | attent of the second second second second second second second second second second second second second second                                                                                                    |
|                                   |                |                |            |             | *                       | Wondershare IDロヴィン: 🥝 | 1                        | and the second second se |                                                                                                    |
|                                   |                |                |            |             |                         |                       | ドメール                     |                                                                                                    | Arriver                                                                                                    |
|                                   |                |                |            |             | ここにメディアファイルをインポートす      |                       |                          |                                                                                                    |                                                                                                    |
|                                   |                |                |            |             |                         |                       |                          | フードをお忘れの方はこちら>>                                                                                                    |                                                                                                    |
|                                   |                |                |            |             |                         |                       |                          |                                                                                                    |                                                                                                    |
|                                   |                |                |            |             |                         |                       | ログイ                      | 2                                                                                                    | { } 00:00:00                                                                                                    |
|                                   |                |                |            |             |                         |                       | はしめてご利用される               | 方?新規登録                                                                                                    | 1/2 🗸 🖓 🔂 🔹                                                                                                    |
| \$ \$ 10 .                        |                |                |            |             |                         |                       |                          |                                                                                                    | . ♥ ♥ ♥ ■ ♥ ─ ♥ ■                                                                                                    |
| ( <b>⊡</b> <i>C</i> ) 00:00:00:00 |                | 00:00:05:00 oc | ).00:10:00 | 00:00:15:00 | 00:00:20:00 00:00:25:00 | 00:00:30:00           |                          |                                                                                                    | 0.50.60 00.00.55.60 00.01.00.00 00.01.05.60 00.01.10.00 00.01.15.60 00.01.20.60 00.01.25.60 0                                                                                                    |
|                                   |                |                |            |             |                         |                       |                          |                                                                                                    |                                                                                                    |
|                                   |                |                |            |             |                         |                       |                          |                                                                                                    |                                                                                                    |
|                                   |                |                |            |             |                         |                       |                          | f У G                                                                                                    |                                                                                                    |
|                                   |                |                |            |             |                         |                       |                          |                                                                                                    |                                                                                                    |
| 🖽 1 🔓 👁                           |                |                |            |             |                         |                       |                          |                                                                                                    |                                                                                                    |
|                                   |                |                |            |             |                         |                       |                          |                                                                                                    |                                                                                                    |
| 月1 <b>6</b> ◀»                    |                |                |            |             |                         |                       |                          |                                                                                                    |                                                                                                    |
|                                   |                |                |            |             |                         |                       |                          |                                                                                                    |                                                                                                    |
|                                   |                |                |            |             |                         |                       |                          |                                                                                                    |                                                                                                    |

【すでに Wondershare ID をお持ちになっている場合】

直接 Wondershare ID アカウントのメールアドレスとパスワードを入力して、ソフトにログインしてください。(パスワード

#### を忘れた場合、ログイン画面の【パスワードをお忘れの方はこちら>>】をクリックして、パスワーをリセットしてください。)

【Wondershare ID をお持ちになっていない場合】

下記画像のようにログイン画面の「新規登録」をクリックして、Wondershare ID を新しく作成してください。作成完了した

ら、自動的に WondershareID にログインされます。

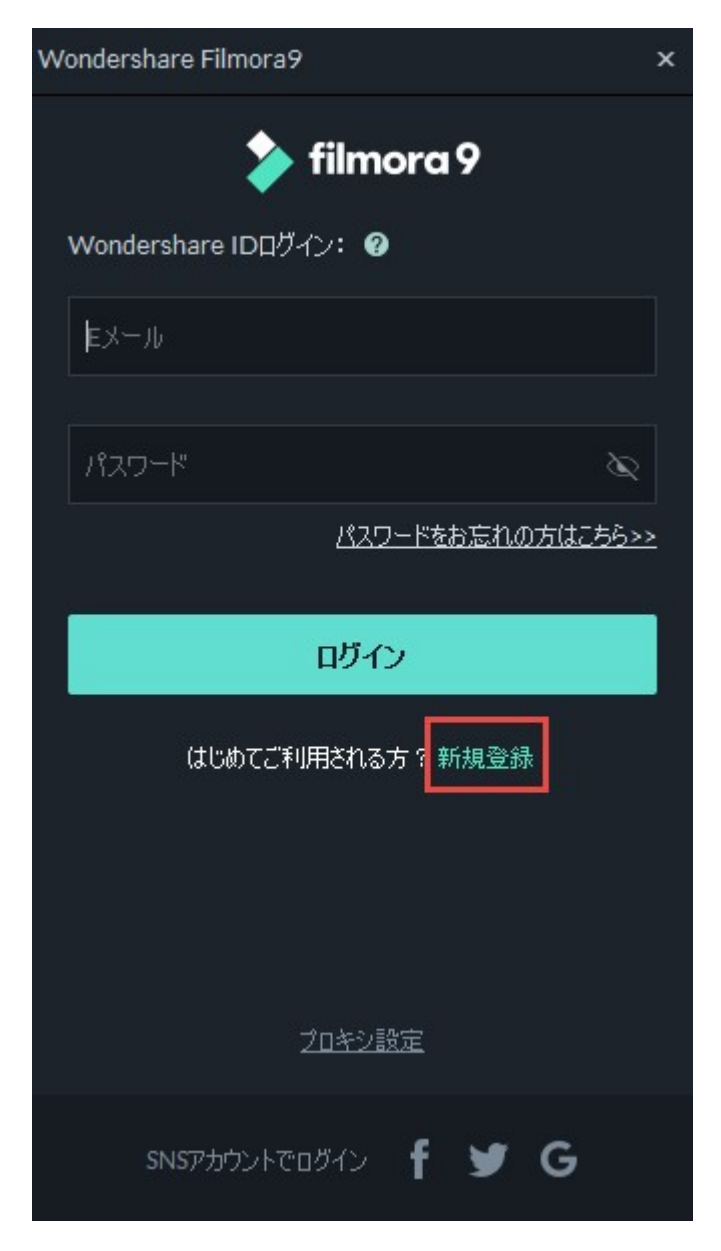

| Wondershare Filmora9                          | ×                                               |
|-----------------------------------------------|-------------------------------------------------|
| ≽ f                                           | ilmora 9                                        |
| Wondershare IDを新規                             | 作成: 🕜                                           |
| ミメール *                                        |                                                 |
| メールアドレスの確認。                                   |                                                 |
| א-פגא                                         | à                                               |
| 姓 +                                           | 名 •                                             |
| このアカウントを作成すると、 <u>プライ</u><br>契約書に同意したものとみなされ。 | ー<br><u>パシーボリシー</u> と <u>エンドユーザー使用許諾</u><br>ます。 |

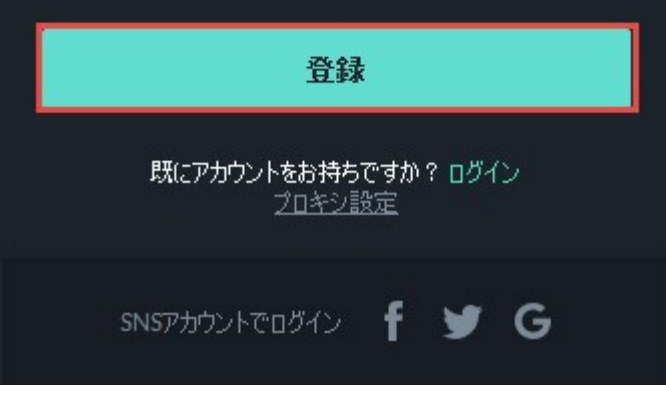

3

| Wondershare Filmora9                               | × |
|----------------------------------------------------|---|
|                                                    |   |
| aibanatsuB@gmail.com                               |   |
| 無料プラン                                              |   |
| 有効期限:無制限                                           |   |
| プランをご購入された場合は、 <u>ここ</u> をクリックして使用<br>権限を更新してください。 |   |
| アップグレードする                                          |   |
| <u>711717h</u>                                     |   |
| マイアカウントを管理                                         |   |
|                                                    |   |

### 3. シリアル番号でソフトの使用権限を引き換える

ログイン画面の「マイアカウントを管理」をクリックして Wondershare アカウントセンターページに入ります。

| Wondershare Filmora9                               |
|----------------------------------------------------|
|                                                    |
| aibanatsu @gmail.com                               |
| 無料プラン                                              |
| 有効期限:無制限                                           |
| プランをご購入された場合は、 <u>ここ</u> をクリックして使用<br>権限を更新してください。 |
| アップグレードする                                          |
| RAIJIDE                                            |

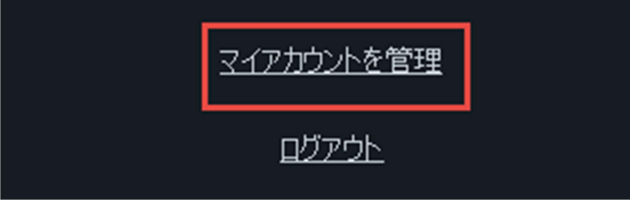

## 左側の「製品引き換え」>「シリアル番号」をクリックして、弊社が提供いたした 25 桁のシリアル番号(ハイフンを含む)を

入力して「引き換える」ボタンをクリックしてください。

| Wondershare<br>アカウントセンター |                                                             |  |
|--------------------------|-------------------------------------------------------------|--|
|                          |                                                             |  |
| @ アカウント情報                | 製品引き換え                                                      |  |
| ♥ 製品 & プラン               | *引き換え項目                                                     |  |
| ◎ ご注文履歴                  | ○ 登録コード ◎ シリアル番号                                            |  |
| <b>ミ</b> プロフィール          | *シリアル番号                                                     |  |
| 合 パスワード変更                | A69BP -2RJRB-23EH5                                          |  |
| € 製品引き換え                 | ご注意:お使いのデバイスで既にプログラムが開いている場合は、プログラムを閉じて1分待ってから再度ログインしてください。 |  |
| ぬ チーム管理                  | 引き換える                                                       |  |

## ページ上に「正常に送信されました」というメッセージが出ると製品引き換えが成功になります。

| Wondershare<br>アカウントセンター | ◎ 正常に送信されました。                                               |
|--------------------------|-------------------------------------------------------------|
| @ アカウント情報                | 製品引き換え                                                      |
| ♥ 製品 & プラン               | *引き換え項目                                                     |
| ③ ご注文履歴                  | ○ 登録コード   ◎ シリアル番号                                          |
| <b>8</b> プロフィール          | *シリアル番号                                                     |
| 合 パスワード変更                |                                                             |
| ✔ 製品引き換え                 | ご注意:お使いのデバイスで既にプログラムが開いている場合は、プログラムを閉じて1分待ってから再度ログインしてください。 |
| の チーム管理                  | 引き換える                                                       |

## 4. ソフト内で使用権限を更新する

下記画像のように「ここ」をクリックしていただくと、製品版としてご利用いただけます。

(※もし製品版に切り替えない場合、対策として、一度ログアウトしてから再度ログインしてください。)

| Wondershare Filmora9                                                                                 | × |
|----------------------------------------------------------------------------------------------------|---|
| aibanatsu B@gmail.com<br>無料プラン<br>有効期限:無制限<br>プランをご購入された場合は、ここをクリックして使用<br>権限を更新してください。<br>アップグレードする | ] |
| <u>マイエフェクト</u><br>マイアカウントを管理                                                                         |   |
| <u>םלדטר</u>                                                                                         |   |
| Wondershare Filmora9                                                                                 | 1 |
| aibanatsu @gmail.com<br>ライフタイムプラン 〇<br>有効期限: 無制限                                                     |   |
|                                                                                                    |   |
|                                                                                                    |   |
| <u>マイア パラフト で                                   </u>                                                 |   |
|                                                                                                    |   |